#### STEP BY STEP PROCEDURE FOR UPLOAD CWSN DETAILS IN CHILDINFO WEBSITE

### **STEP 1**: go to url <u>https://studentinfo.ap.gov.in</u>

## then login into your school login with your udise code and password

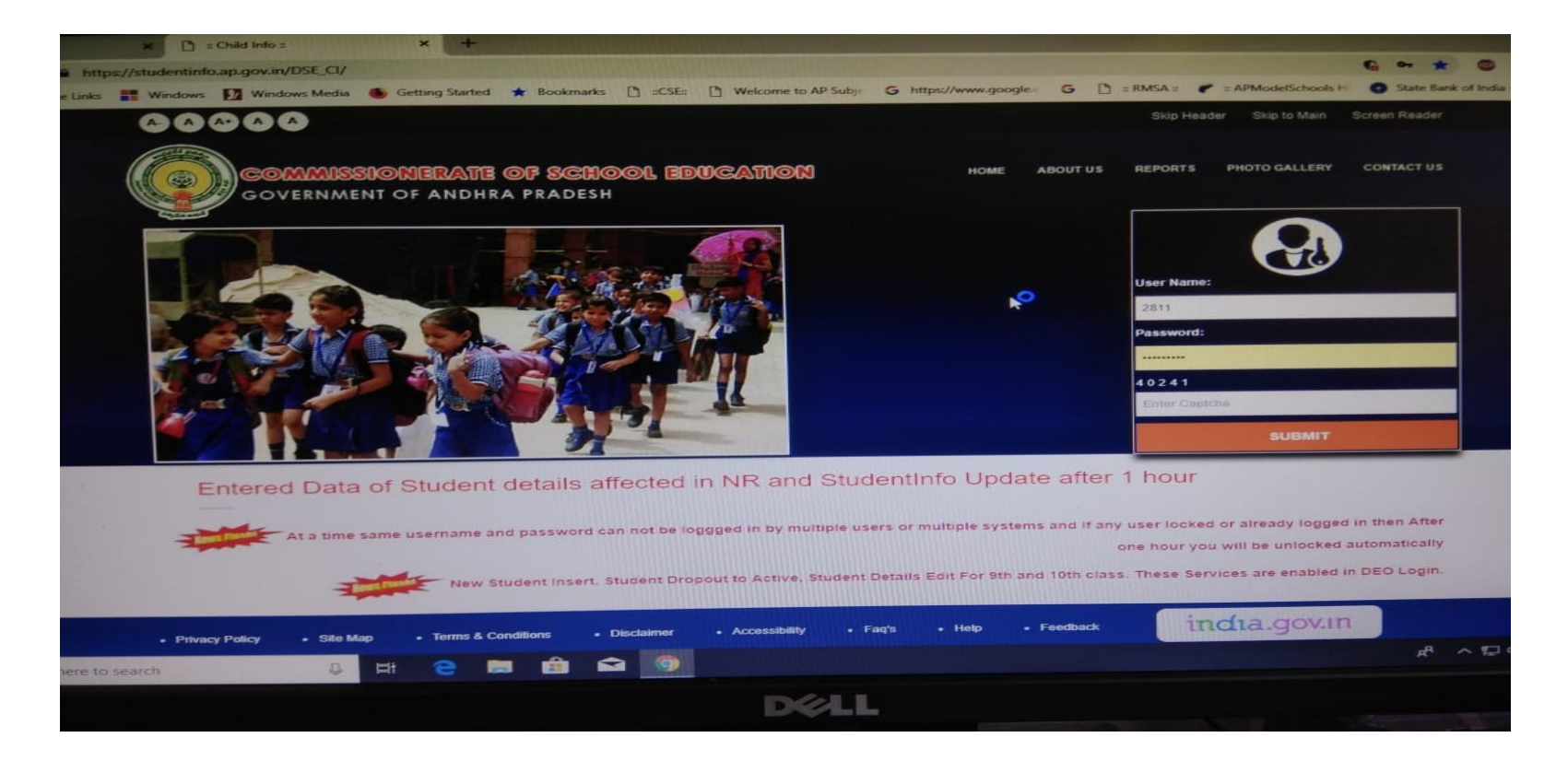

#### STEP 2: After clicking on "child info" tab, then click on "Open of postal SB accounts-CwSN "

| Customize Link | s 📲 Windows 🛃 Windows Media 🌘                                                                                                    | Getting Started | * Bookmarks          | L =:CSE: L Welcome |
|----------------|----------------------------------------------------------------------------------------------------|-----------------|----------------------|--------------------|
|                | GOVERNMENT                                                                                                    | ONERATE (       | OF SCHO<br>A PRADESH | OOL EDUCATIO       |
| Home           | Child Info 👻 🕐 Reports 💌                                                                                                    | Others *        | Logout               |                    |
|                | Edit Student Details<br>Active to Dropout Service<br>TC Issued/Dropout<br>New Student Insert<br>Transfer Certificate<br>Open of Postal SB accounts-CWSN |                 | We                   | Icome to Stude     |
|                | Entered Data of St                                                                                                    | udent deta      | ails affect          | ed in NR and       |
|                |                                                                                                    |                 |                      |                    |

#### STEP 3 : Enrolled students (CwSN) list will be displayed... after checking the details of the student, click on "EDIT" option (column number 23)

|                                                                                                    | entinf | o.ap.gov.               | in/DSE_CI/Stud     | entCwsni   | Report.do  | 🛨 Boo    | kmarks 🗈            | ::CSE:: | D W     | elcome t    | o AP Subje | G https://www    | .google.c | GC    | ) = RMS | A = 🕐 = A | PModelSchoo | als Hi | State |
|----------------------------------------------------------------------------------------------------|--------|-------------------------|--------------------|------------|------------|----------|---------------------|---------|---------|-------------|------------|------------------|-----------|-------|---------|-----------|-------------|--------|-------|
| OPEN OF POSTAL SE ACCOUNTS-CWSN         SEC SCHOOL CODE       0.401.8       SCHOOL NAME       GHS SOMPETA       CLASS       10         MAXAGEERENT       State Govt.       CATEGORY       High School       AMEA       Rural         DISTRICTMAME       SMKAKULAM       HANDALNAME       SOMPETA       VILLACEMAME       SOMPETA (PT)         SCHOOL UDISE CODE       28113401308       search:         Search:         Search:         Search:         CHOOL VIDISE CODE       28113401308       search:         Search:         Search:         (7)       (8)       (9)       (10)       (11)       (12)       (13)       (14)       (14)       (14)       (14)       (14)       (14)       (14)       (14)       (14)       (14)       (14)       (14)       (14)       (14) <th< th=""><th></th><th></th><th>VERNMEN<br/>Reports</th><th></th><th></th><th>DF SA</th><th>CHOO<br/>DESH<br/>out</th><th>L 30</th><th>)UCA</th><th>71101</th><th>20</th><th></th><th></th><th></th><th></th><th></th><th></th><th></th><th></th></th<>                                                                                                    |        |                         | VERNMEN<br>Reports |            |            | DF SA    | CHOO<br>DESH<br>out | L 30    | )UCA    | 71101       | 20         |                  |           |       |         |           |             |        |       |
| SSC SCHOOL CODE       04018       SCHOOL NAME       GHS SOMPETA       CLASS       10         MAKAGEMENT       State Govt.       CATEGORY       High School       AREA       Rural         DISTRICTNAME       SRIKAKULAM       HANDALNAME       SOMPETA       VILACEMAME       SOMPETA (PT)         School UDISE CODE       28113401308       SECTION CODE       Search:       Search:       Search:         me       Name       Medium       Gender       Caste       Disability       Date       Month       Year       Religion       Andhhar_id       Phone       Mole2       ChildAres       Action         (7)       (9)       (10)       (11)       (12)       (13)       (14)       (15)       (16)       (17)       (18)       (19)       (20)       (21)       (22)       (23)       (23)       (14)       India       19136907897       Rural       Egr.       Egr.                                                                                                    |        | -                       |                    |            |            |          |                     | OPEN    | OF POS  | STAL S      | B ACCOL    | INTS-CWSN        |           |       |         |           |             |        |       |
| SSC SCHOOL CODE       04018       SCHOOL KARE       010 mole       AREA       Rural         MANACEMENT       State Govt.       CATECORY       High School       AREA       Rural         DISTRICTANE       SRIKAKULAM       MANDALNAME       SOMPETA       VILLACENAME       SOMPETA (PT)         SCHOOL UDISE CODE       28113401308       SECTION CODE       Search:       Search:         Be       Father       Medher       Medium       Gender       Caste       Disability       Date       Month       Year       Religion       Aadhhar_id       Mole:       Mole:       Type       SubCaste       Action         (7)       (8)       (9)       (10)       (11)       (12)       (13)       (14)       (15)       (16)       (17)       (18)       (19)       (20)       (21)       (22)       (23)         (2)       (3)       (14)       (15)       (16)       (17)       (18)       (19)       (20)       (21)       (22)       (23)       (23)       (24)       (22)       (23)       (24)       (22)       (23)       (24)         (7)       (8)       (9)       (10)       (11)       (12)       (13)       (14)       (15)       (16) <t< td=""><td></td><td></td><td></td><td></td><td></td><td>4019</td><td></td><td></td><td></td><td>45</td><td>GHS S</td><td>SOMPETA</td><td>CLASS</td><td></td><td>1</td><td>0</td><td></td><td></td><td></td></t<> |        |                         |                    |            |            | 4019     |                     |         |         | 45          | GHS S      | SOMPETA          | CLASS     |       | 1       | 0         |             |        |       |
| Instruct         SRIKAKULAM         MANDALNAME         SOMPETA         VILLACENAME         SOMPETA (PT)           SCHOOL UDISE CODE         28113401308         SECTION CODE                                                                                                    |        |                         | SSC SCHOOL C       | ODE        |            | State Go | vt.                 | CAT     | EGORY   | 16          | High S     | School           | AREA      |       | R       | tural     |             |        |       |
| SCHOOL UDISE CODE       28113401308       SECTION CODE         school UDISE CODE       28113401308       SECTION CODE         school UDISE code       School UDISE code       School UDISE code       School UDISE code         school UDISE code       School UDISE code       School UDISE code       School UDISE code         school UDISE code       School UDISE code       School UDISE code       School UDISE code         school UDISE code       Name       Name       Name       School UDISE code       School UDISE code         school Name       Name       Nedium Gender       Case       Disability Date       Name       Nadhhar_id       Phone Number       Mole1       Mole2       ChildAree       SubCase       Action         (7)       (8)       (9)       (10)       (11)       (12)       (13)       (16)       (16)       (18)       (19)       (20)       (21)       (22)       (23)         (4)       BAIRAGI       HARAVATHI       Telugu       Female       SC       Loco       28       06       2005       Hindu       21935907897       Malei       Malei       Malei       Malei       Halei       Edit         (4)       BAIRAGI       HARAVATHI       Telugu       Female       SC                                                                                                    |        | DISTRICTNAME SRIKAKULAM |                    | MA         | MANDALNAME |          |                     | SOMPETA |         | VILLAGENAME |            | SOMPETA (PT)     |           |       |         |           |             |        |       |
| Batragi       Hadvatriti       Telugu       Female       Sc       Loco       28       06       2005       Hindu       210336907897       Rural       Rural       Edit         A BATRAGI       HARAVATHI       Telugu       Female       SC       Loco       28       06       2005       Hindu       219136907897       Rural       Rural       Edit         Previous1Next       Female       SC       Loco       28       06       2005       Hindu       219136907897       Rural       Edit                                                                                                    |        |                         | SCHOOL UDISE       | CODE       |            | 2811340  | 01308               | SEC     | TTON CO | DE          |            |                  |           | 1111  | 1111    |           |             |        |       |
| Name     Name     Name     Name     Name     Name     Name     Name     Name     Name     Name     Name     Name       (7)     (9)     (9)     (10)     (11)     (12)     (13)     (14)     (15)     (16)     (17)     (18)     (19)     (20)     (21)     (22)     (23)       LA     BAIRAGI     MARAVATHI     Telugu     Female     SC     Loco<br>Motor     28     06     2005     Hindu     219136907897      Nural     Edit<br>Him                                                                                                    | me     | Father                  | Mother             | Medium     | Gender     | caste    | Disability          | Date    | Month   | Year        | Searc      | h:<br>Aadhhar_id | Phone     | Mole1 | Mole2   | ChildArea | SubCaste    | Action | PRU   |
| LA BAIRAGI MARAVATHI Telugu Female SC Loco 28 06 2005 Hindu 219136907897 Rural - Edit<br>Previous1Next                                                                                                    |        | Name                    | Name               | (9)        | (10)       | (11)     | (12)                | (13)    | (14)    | (15)        | (16)       | (17)             | (18)      | (19)  | (20)    | (21)      | (22)        | (23)   | (24   |
| Previous1Next                                                                                                    |        | BAIRAGI                 | HAPAVATHI          | Telugu     | Female     | sc       | Loco                | 28      | 06      | 2005        | Hindu      | 219136907897     |           |       |         | Rural     |             | Edit   |       |
|                                                                                                    |        | Distriction             |                    | (dicition) |            |          | MOLOF               |         | +++++   | 1111        |            | Previous1Net     | a         |       |         |           |             | 0      |       |
|                                                                                                    |        |                         |                    |            |            |          |                     |         |         |             |            |                  |           |       |         |           |             |        |       |
|                                                                                                    |        |                         |                    |            |            |          |                     |         |         |             |            |                  |           |       |         |           |             |        |       |
|                                                                                                    |        |                         |                    |            |            |          |                     |         |         |             |            |                  |           |       |         |           |             |        |       |
|                                                                                                    |        |                         |                    |            |            |          |                     |         |         |             |            |                  |           |       |         |           |             |        |       |

STEP 4: students details will be appeared, in this screen.you should fill 1.Mobile number of the parent,2.Residentail address of the student as per Aadhar3. Upload student's copy of Aadhar card, Photo, signature and self attested Aadhar card copy of the parent

| - | https://studentinfo.ap.gov.in, | /DSE_CI/StudentCwsnReport.do?mode=su | bmitStudDrop&schcd=28113401308   | 3&childid=418243&surname=KONDALA&ch |
|---|--------------------------------|--------------------------------------|----------------------------------|-------------------------------------|
|   | Mother Name                    | HARAVATHI                            | Gender                           | Female                              |
|   | Aadhhar_id                     | 219136907897                         | Mobile Number                    |                                     |
|   | DOB                            | 2005-06-28                           | Disability                       | Loco Motor                          |
|   | Plot Number/Building name      |                                      | Street/Road                      |                                     |
|   | Thasil/Mandal/Post office      |                                      | City                             |                                     |
|   | District                       | -Select-                             | State                            | Andhra Pradesh                      |
|   | Pincode                        |                                      | Email                            |                                     |
|   | Student Aadhar                 | Choose File No file chosen           | Student Photo                    | Choose File No file chosen          |
|   | Student Signature              | Choose File No file chosen           | Parent Aadhar With self attested | Choose File No file chosen          |
|   |                                | UPLOAD                               |                                  | CLOSE                               |

# **STEP 5.** After filling all the fields and attachments ...press **"UPLOAD"** button.

You can download the SB3 form of the Postal Department and take the printout and keep it for future reference.

#### Monitoring of the Status of Entry Details at District /Division /Mandal Level

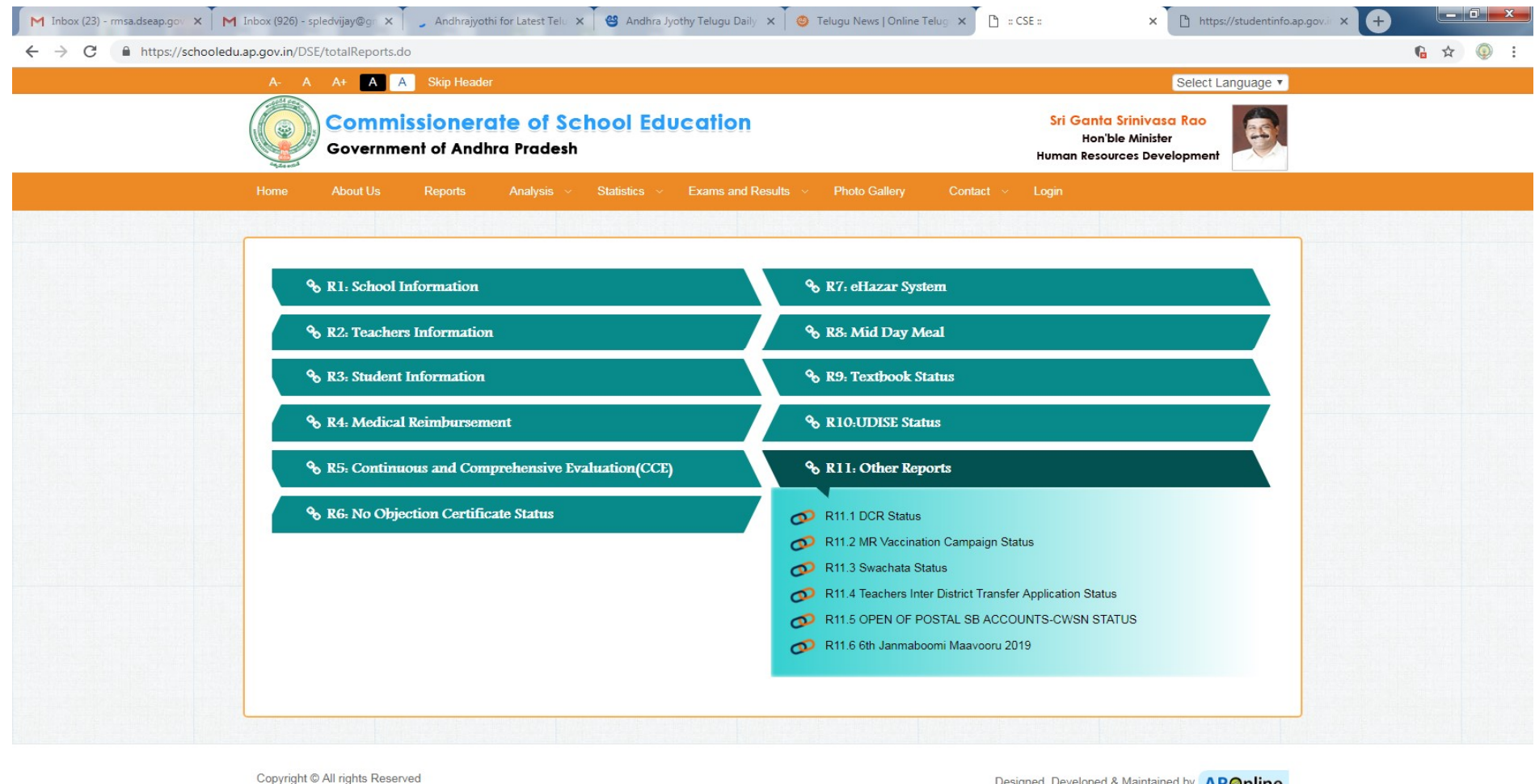

Designed, Developed & Maintained by APOnline

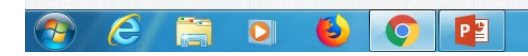

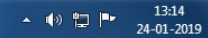

#### DISTRICT WISE STATUS IT CAN BE DRILL DOWN UP TO SCHOOL LEVEL - FOR MONITORING

| M Inbox (23) - rmsa.d x M Inbox (926) - splec x C Andhrajyothi for L x 🗳 Andhra Jyothy Telo x 🧕 Telugu News   On   x 🗅 :: CSE :: x 🗅 https://studentinfo x 🗅 https://studentinfo x |         |
|----------------------------------------------------------------------------------------------------|---------|
| ← → C  https://studentinfo.ap.gov.in/DSE_CI/StudentCwsnstatus.do                                                                                                    | G ☆ ④ : |
| COMMISSIONERATE OF SCHOOL EDUCATION<br>GOVERNMENT OF ANDHRA PRADESH                                                                                                    |         |

| OPEN OF POSTAL | SB ACCOUNTS-CWSN     | STATUS REPORT |
|----------------|----------------------|---------------|
| UPEN UP PUSIAI | L 3D ACCOUNTS-CAASIM | SIATUS REPORT |

| S.NO | NO District Name Total CWSN Studens Cou |      | Total CWSN Postal SB-AccountApplied | Total CWSN Postal SB-Not AccountApplied | Percentage |  |
|------|-----------------------------------------|------|-------------------------------------|-----------------------------------------|------------|--|
| (1)  | (2)                                     | (3)  | (4)                                 | (5)                                     | (6)        |  |
| 1    | ANANTAPUR                               | 544  | 2                                   | 542                                     | 0.37       |  |
| 2    | CHITTOOR                                | 594  | 0                                   | 594                                     | 0.00       |  |
| 3    | EAST GODAVARI                           | 1189 | 15                                  | 1174                                    | 1.26       |  |
| 4    | GUNTUR                                  | 575  | 9                                   | 566                                     | 1.57       |  |
| 5    | KADAPA                                  | 637  | 0                                   | 637                                     | 0.00       |  |
| 6    | KRISHNA                                 | 684  | 7                                   | 677                                     | 1.02       |  |
| 7    | KURNOOL                                 | 1262 | 1                                   | 1261                                    | 0.08       |  |
| 8    | NELLORE                                 | 363  | 1                                   | 362                                     | 0.28       |  |
| 9    | PRAKASAM                                | 539  | 3                                   | 536                                     | 0.56       |  |
| 10   | SRIKAKULAM                              | 630  | 14                                  | 616                                     | 2.22       |  |
| 11   | VISAKHAPATNAM                           | 675  | 2                                   | 673                                     | 0.30       |  |
| 12   | VIZIANAGARAM                            | 513  | 2                                   | 511                                     | 0.39       |  |
| 13   | WEST GODAVARI                           | 888  | 7                                   | 881                                     | 0.79       |  |
|      | Total                                   | 9093 | 63                                  | 9030                                    | 8.84       |  |

×

P

© All Rights Reserved 0

0

6

e

**?** 

PPT prepared by : O/o Director, RMSA, AP & SRI M SHANTHA RAO, ASO, DEO&DPC,RMSA,SRIKAKULAM